Einsatz der MySQL-Workbench 5.2.47 und MySQL-Server mit XAMPP

| 1. Starten der digitalen                                                                                                    |                                                                                                    |                                                                                                    |                                                                    |                                                                                                    |              |
|----------------------------------------------------------------------------------------------------|----------------------------------------------------------------------------------------------------|----------------------------------------------------------------------------------------------------|--------------------------------------------------------------------|----------------------------------------------------------------------------------------------------|--------------|
| Schultasche                                                                                                    | AB_Eclipse371                                                                                                    | 21.02.2013 17:35                                                                                              | Dateiordner                                                        |                                                                                                    |              |
|                                                                                                    | Programme                                                                                                    | 27.01.2013 09:21                                                                                              | Dateiordner                                                        |                                                                                                    |              |
|                                                                                                    | 🔰 xampp                                                                                                    | 27.01.2013 09:22                                                                                              | Dateiordner                                                        |                                                                                                    |              |
|                                                                                                    | 🚮 dig.zip                                                                                                    | 21.02.2013 17:37                                                                                              | ZIP-komprimierte                                                   | 641.695 KB                                                                                                    |              |
|                                                                                                    | EIGENTUM von                                                                                                    | 30.10.2007 13:42                                                                                              | Textdokument                                                       | 1 KB                                                                                                    |              |
|                                                                                                    | PStart                                                                                                    | 26.01.2013 17:12                                                                                              | XML-Dokument                                                       | 5 KB                                                                                                    |              |
|                                                                                                    | START.bak                                                                                                    | 22.05.2012 15:10                                                                                              | BAK-Datei                                                          | 5 KB                                                                                                    |              |
|                                                                                                    | START                                                                                                    | 09.10.2007 10:10                                                                                              | Anwendung                                                          | 769 KB                                                                                                    |              |
|                                                                                                    | START                                                                                                    | 23.02.2013 19:46                                                                                              | XML-Dokument                                                       | 5 KB                                                                                                    |              |
|                                                                                                    |                                                                                                    |                                                                                                    |                                                                    |                                                                                                    |              |
|                                                                                                    |                                                                                                    |                                                                                                    |                                                                    |                                                                                                    |              |
| 2. Vor dem ersten Start de                                                                                                    | er MySQL Workbe                                                                                                    | ench                                                                                                    |                                                                    |                                                                                                    |              |
| <ul> <li>Laufzeitumgebung zur Verkönnen.</li> <li>das Microsoft Visual C++ 2<br/>Laufzeitkomponenten vor<br/>Um sicher zu sein, dass die<br/>im Ordner <i>Zusatzsoftware</i><br/>aufgerufen (Doppelklick).<br/>Fällen ohne besondere Eir<br/><b>Diese Installation ist auf</b><br/>zu machen!</li> </ul> | fügung, mit dene<br>2010 Redistributal<br>Visual C++ install<br>Komponenten ir<br>nacheinander die<br>Die Installation ve<br>nstellungen. | n Anwendunge<br>ble Package (x8<br>liert<br>nstalliert sind, v<br>e Setup-Program<br>erläuft in beiden<br>mal | en auf Betriebssys<br>36) installiert ist. D<br>werden<br>mme<br>n | temfunktione<br>Damit werder<br>asche -KS Ehingen Eclipse 35<br>Enrichtung 2<br>asten Info<br>Einrichtung 2<br>asten Info<br>Einrichtung 2<br>asten Info<br>Staten Auforden Stock<br>terbank<br>: control center<br>.stoppen<br>Workbench 5.2.47<br>SQL Mygateon Tookt<br>SQL Mygateon Tookt | en zugreifer |
|                                                                                                    |                                                                                                    |                                                                                                    |                                                                    |                                                                                                    |              |
| 3. Starten des XAMPP-<br>control centers aus                                                                                                    | Digitale Schulta<br>Datei Bearbeiten                                                                                                    | sche -KS Ehingen Ecl<br>Einrichtung ?                                                                         | lipse 35                                                           |                                                                                                    |              |
| dem Ordner MySQL                                                                                                    | Liste Suche No                                                                                                    | tizen Info                                                                                                    |                                                                    |                                                                                                    |              |
| Datenbank der                                                                                                    | Eigene Date                                                                                                    | eien auf dem Stick                                                                                            |                                                                    |                                                                                                    |              |
| digitalen Schultasche                                                                                                    | 📃 📄 🚹 MySQL Date                                                                                                    | enbank                                                                                                    |                                                                    |                                                                                                    |              |
| 0                                                                                                    | XAMPP:                                                                                                    | control center                                                                                                |                                                                    |                                                                                                    |              |
|                                                                                                    | MySQL                                                                                                    | starten                                                                                                    |                                                                    |                                                                                                    |              |
|                                                                                                    | MySQL                                                                                                    | stoppen                                                                                                    |                                                                    |                                                                                                    |              |
|                                                                                                    | MySQL                                                                                                    | Workbench 5.2.8                                                                                               |                                                                    |                                                                                                    |              |
|                                                                                                    | Beenden de                                                                                                    | er Digitalen Schultasche                                                                                      |                                                                    |                                                                                                    |              |
|                                                                                                    |                                                                                                    |                                                                                                    |                                                                    |                                                                                                    |              |
|                                                                                                    |                                                                                                    |                                                                                                    |                                                                    |                                                                                                    |              |
|                                                                                                    |                                                                                                    |                                                                                                    |                                                                    |                                                                                                    |              |
|                                                                                                    |                                                                                                    |                                                                                                    |                                                                    |                                                                                                    |              |

| 4. Mit dem [Setup]-<br>Button Programm | 8                                        | XAMPP Control Panel<br>(Apache Friends Edition  | )          | Shell<br>Setup        |  |
|----------------------------------------|------------------------------------------|-------------------------------------------------|------------|-----------------------|--|
| starten um die                         | Modules                                  | Apache s                                        | tart Admin | Port-Check<br>Explore |  |
| aktualisieren. (Sinr                   | voll,                                    | MySql S                                         | tart Admin | SCM                   |  |
| wenn der USB-Stic                      | Svc                                      | FileZilla S                                     | tart Admin | Refresh               |  |
| vorher auf einem                       | Svc                                      | Tomcat S                                        | tart Admin | Exit                  |  |
| war.                                   | atz                                      |                                                 |            |                       |  |
| 5. Menüpunkt 2 reloc<br>XAMPP wählen   | ate #################################### | <pre>####################################</pre> |            |                       |  |

| 6. | "n" wählen                                                                                                    | <pre>####################################</pre>                                                                                                    |
|----|----------------------------------------------------------------------------------------------------|----------------------------------------------------------------------------------------------------|
| 7. | Wenn die Pfade<br>relociert sind, kann<br>nach dem Drücken der<br>[Returen]-Taste der<br>Menüpunkt "x"<br>gewählt und das<br>Programm beendet<br>werden | <pre>Should I make a portable XAMPP without drive letters?<br/>NOTE: - You should use drive letters, if you want use services.<br/>- With USB sticks you must not use drive letters.<br/>Your choice? (y/n): n<br/>relocating XAMPP<br/>relocate Apache<br/>relocate Apache<br/>relocate FileZilla FTP Server<br/>relocate MySQL<br/>relocate MySQL<br/>relocate Perl<br/>relocate PHP<br/>relocate PHP<br/>relocate PHP<br/>relocate Sendmail<br/>relocate Sendmail<br/>relocate XAMPP Demopage<br/>relocate XAMPP Successful.<br/>XAMPP is ready to use.<br/>Press <return> to continue:</return></pre> |

Anschließend kann der MySQL-Server gestartet werden:

/

| Modules |           |         |       |
|---------|-----------|---------|-------|
| Svc     | Apache    |         | Start |
| Svc     | MySql     | Running | Stop  |
| Svc     | FileZilla |         | Start |
| Svc     | Mercury   |         | Start |

Hinweis: Falls der Setup-Button im XAMPP-control center fehlt (neuere Versionen), kann das Programm zum Relocieren der Pfade auch aus dem Ordner \XAMPP gestartet werden:

| 4 🍌 xampp                                                                                                    |              | 퉬 webdav          | 27.01.2013 09:22 | Dateiordner     |       |
|----------------------------------------------------------------------------------------------------|--------------|-------------------|------------------|-----------------|-------|
| 🛛 📗 anonymous                                                                                                    | E            | 🚳 apache_start    | 20.12.2009 00:00 | Windows-Batchda | 1 KB  |
| 🛛 퉲 apache                                                                                                    |              | 🚳 apache_stop     | 20.12.2009 00:00 | Windows-Batchda | 1 KB  |
| 퉬 cgi-bin                                                                                                    |              | 🚳 filezilla_start | 20.12.2009 00:00 | Windows-Batchda | 1 KB  |
| 🌗 FileZillaFTP                                                                                                    |              | 🚳 filezilla_stop  | 20.12.2009 00:00 | Windows-Batchda | 1 KB  |
| 🛛 퉬 htdocs                                                                                                    |              | 🚳 mercury_start   | 20.12.2009 00:00 | Windows-Batchda | 1 KB  |
| 🌗 install                                                                                                    |              | 🚳 mercury_stop    | 20.12.2009 00:00 | Windows-Batchda | 1 KB  |
| Iicenses                                                                                                    | $\backslash$ | 🚳 mysql_start     | 20.12.2009 00:00 | Windows-Batchda | 1 KB  |
| 🛛 📗 MercuryMail                                                                                                    | $\backslash$ | 🚳 mysql_stop      | 20.12.2009 00:00 | Windows-Batchda | 1 KB  |
| 🖻 퉲 mysql                                                                                                    | $\backslash$ | passwords         | 20.12.2009 00:00 | Textdokument    | 1 KB  |
| 🖻 퉲 perl                                                                                                    |              | 📄 readme_de       | 20.12.2009 00:00 | Textdokument    | 7 KB  |
| Þ 鷆 php                                                                                                    | ١            | readme_en         | 20.12.2009 00:00 | Textdokument    | 7 KB  |
| 🖻 퉲 phpMyAdmin                                                                                                    |              | 🛚 🚳 setup_xampp   | 20.12.2009 00:00 | Windows-Batchda | 17 KB |
| Image: Security is a security is a securi |              | 🚳 uninstall_xampp | 20.12.2009 00:00 | Windows-Batchda | 1 KB  |
|                                                                                                    |              |                   |                  |                 |       |